## **HOW-TO GUIDE**

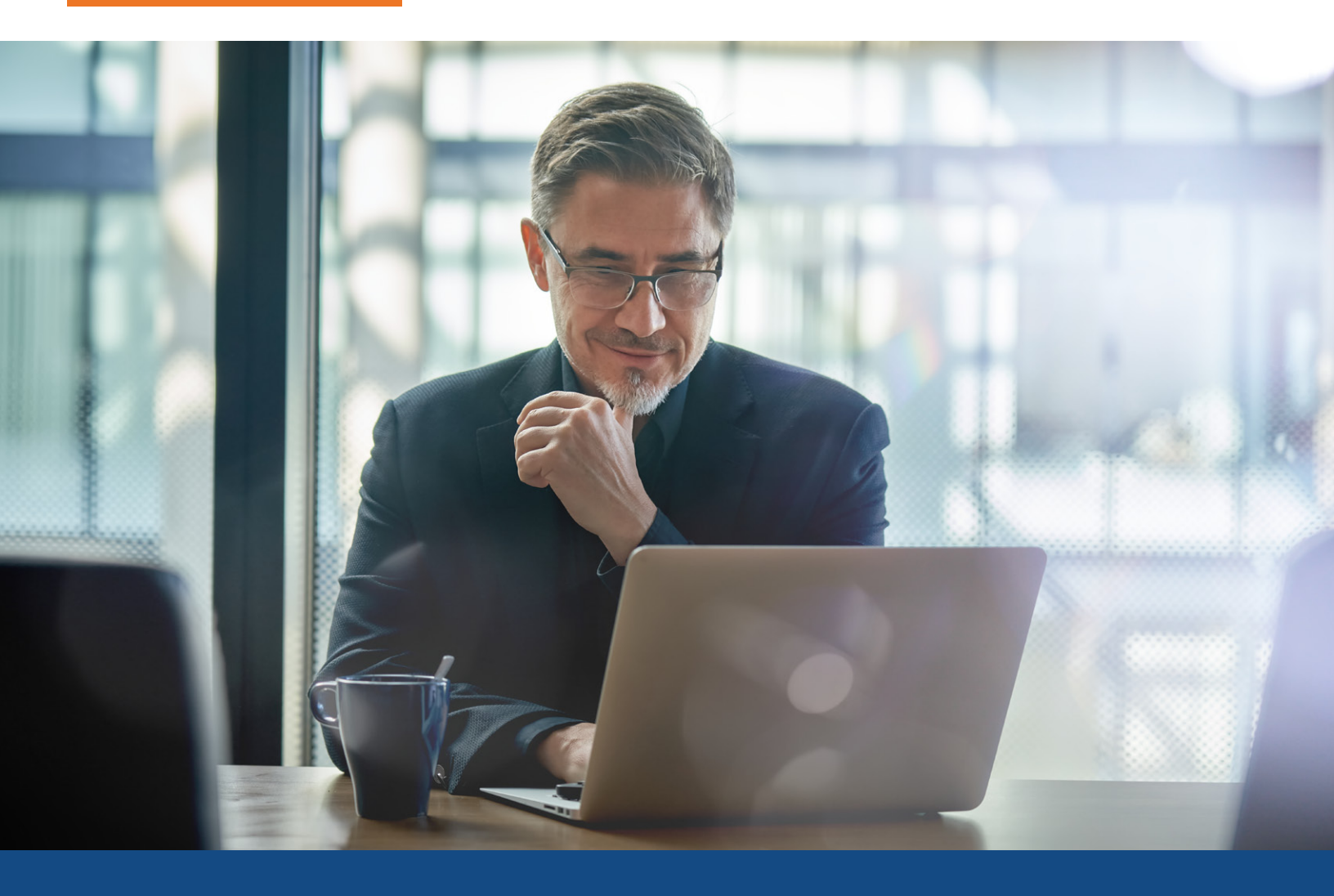

## SSA Direct ECBSV Ordering with Electronic or Wet Ink Signatures

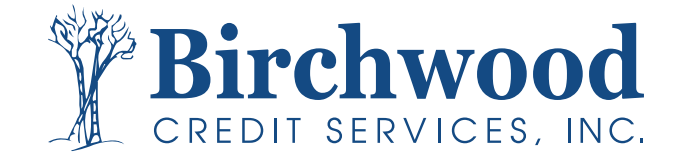

## **SSA Direct ECBSV Ordering**

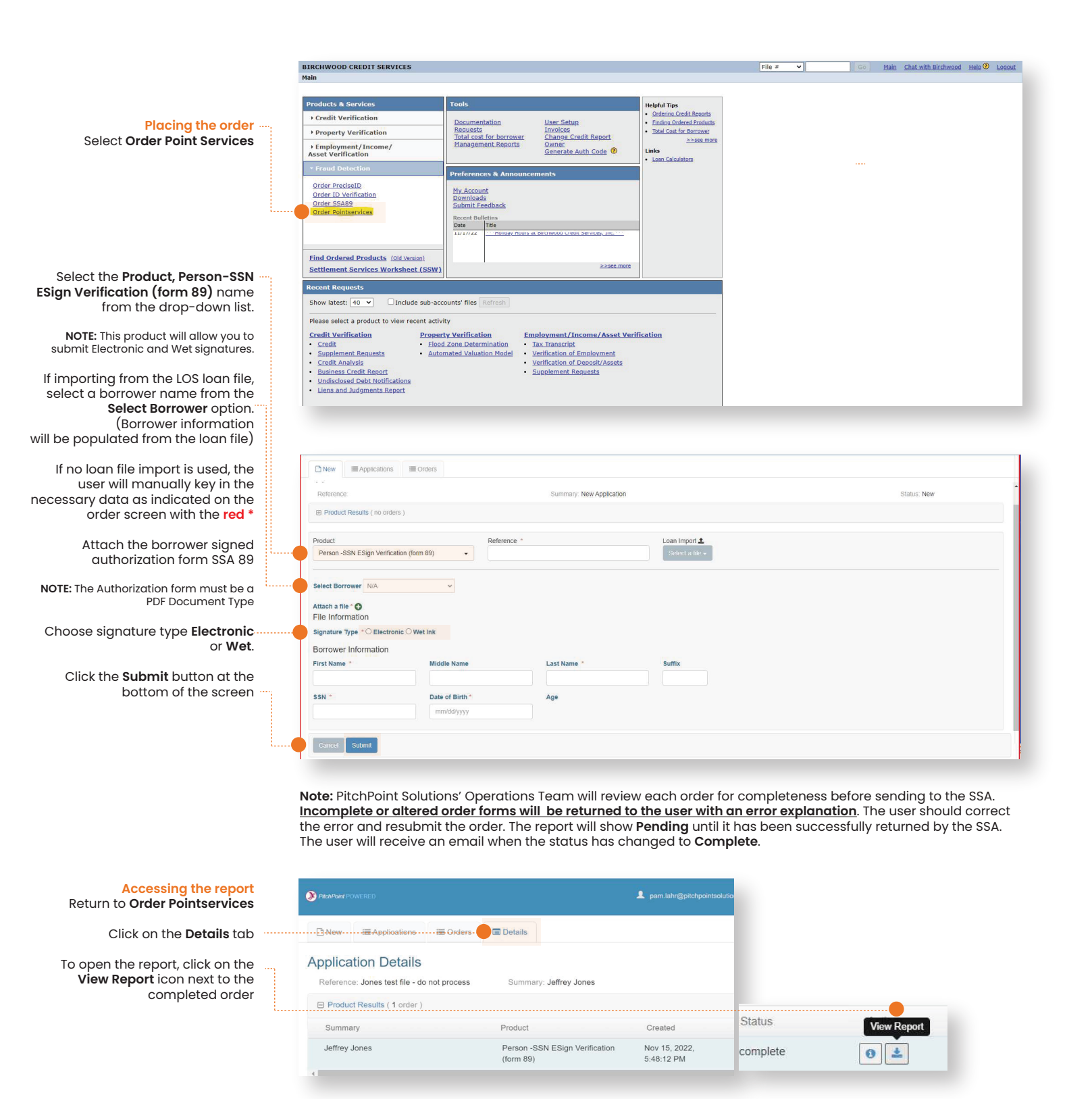

Birchwood

CREDIT SERVICES, INC.

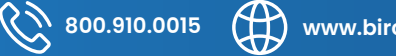

015 www.birchwoodcreditservices.com

Proprietary information. Do not distribute, or use without permission of Birchwood Credit Services.